## SO VERWENDEN SIE IHREN HOMEPAGE-BUCHUNGSCODE AUF GSH-HOTELS.COM

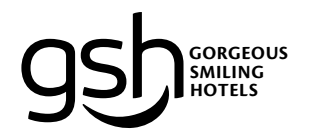

| Um zu starten geben Sie Ihre gewünschte Destination und Reisedaten über<br>den Button <i>"</i> Jetzt Gorgeous Smiling Hotels buchen" auf <u>www.gsh-hotels.com</u> ein.                                                                      | Ihre Daten:                                                                                                    |
|----------------------------------------------------------------------------------------------------|----------------------------------------------------------------------------------------------------|
| 1. Wählen Sie Ihr gewünschtes Hotel mit "Preise Anzeigen".                                                                                                    |                                                                                                    |
| 2. Geben Sie Ihre Firmendaten in das Feld<br>"Hast du einen PROMO-CODE?" ein.                                                                                                    |                                                                                                    |
| 3. Bestätigen Sie Ihre Eingabe mit "Neue Suche".                                                                                                    |                                                                                                    |
| 4. Wählen Sie Ihr gewünschtes Zimmer und fahren Sie mit der Buchung wie gewohnt fort.<br>TIPP: Um die detaillierten Bedingungen (Stornofristen, Garantien, usw.) Ihrer<br>Firmenrate anzuzeigen klicken Sie bitte auf "Buchungskonditionen". | WICHTIG: Bitte behandeln Sie Ihren Code vertraulich und geben Sie diese Informationen nicht an Dritte<br>außerhalb Ihres Unternehmens weiter, ohne vorher mit uns Kontakt aufzunehmen. (sales@gsh-hotels.com) |

| 95                                                                               | NE REISEN €EUR ∽ DE ∽ | gsh Mehr                               | Infos                             |
|----------------------------------------------------------------------------------|-----------------------|----------------------------------------|-----------------------------------|
| Check-In Check-Out Zimmer & Gäste                                                | Neue Suche            | elaya                                  |                                   |
|                                                                                  | nach V Tiltern nach V | Check-In Check-Out Zimmer & Gäste CODE | 2 Preisübersicht 🖓 Neue Such      |
| Preise mit Steuern und allen Geb ühren anzeigen  Nur verf ügbare Hotels anzeigen |                       | 1 Zimmer auswählen                     | 2 Persönliche Daten               |
|                                                                                  | Preise<br>anzeigen    | Doppelbett Smart TV                    | 🕞 Kostenfreies WLAN 🕂 Kiimaanlage |
|                                                                                  |                       |                                        | Auswählen                         |
|                                                                                  |                       |                                        | Auswählen 4                       |
|                                                                                  |                       |                                        | Puchunackanditionan (             |